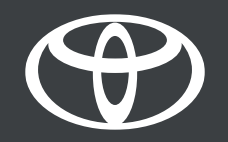

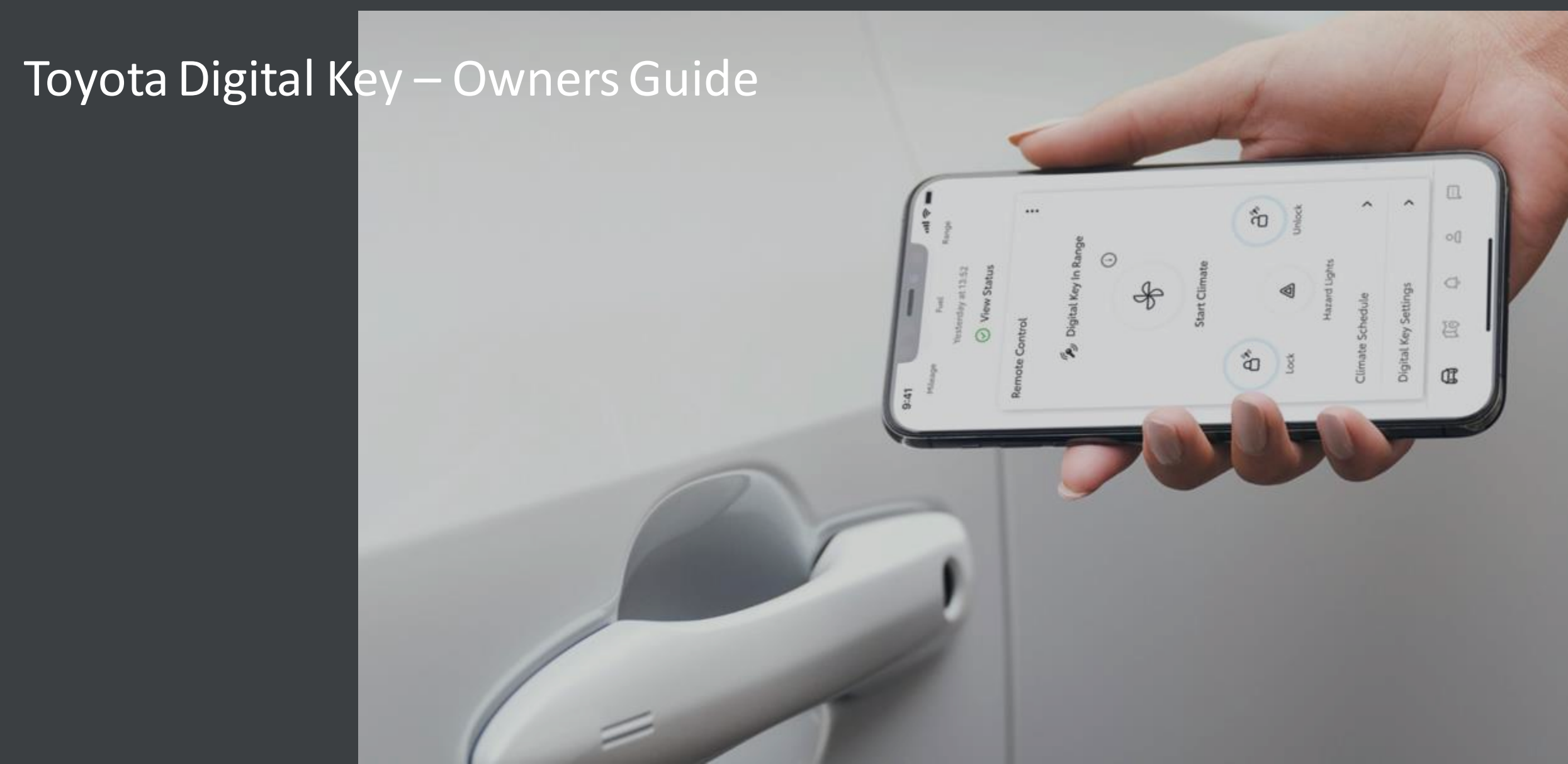

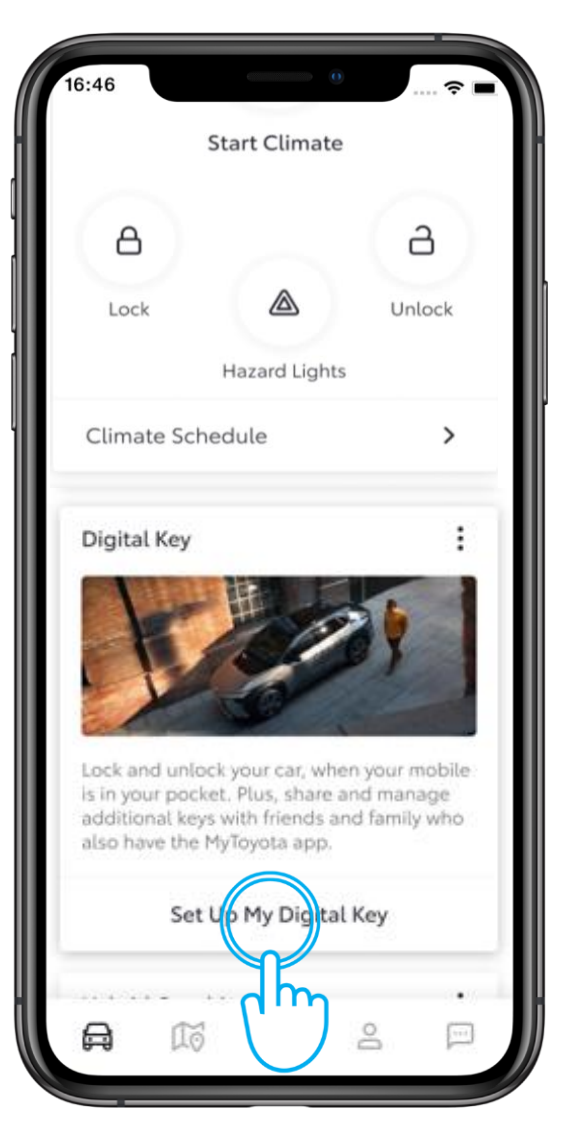

#### STEP 1

From the MyToyota app home screen, tap "Set Up My Digital Key".

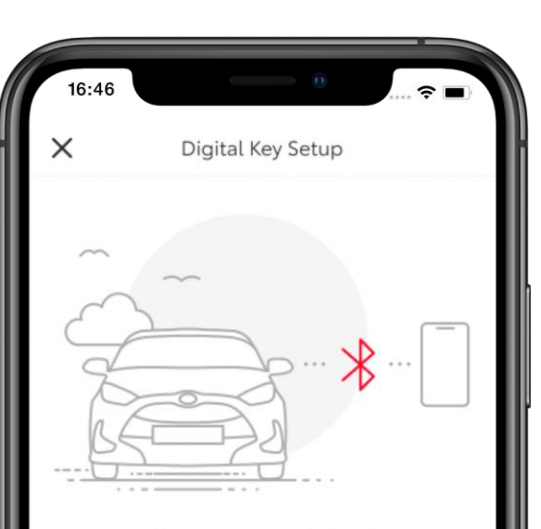

Activating your Digital Key

To begin, make sure your mobile and vehicle are in a strong network signal area, your Bluetooth is switched on and you have your actual key fob.

Setup time: 5 minutes

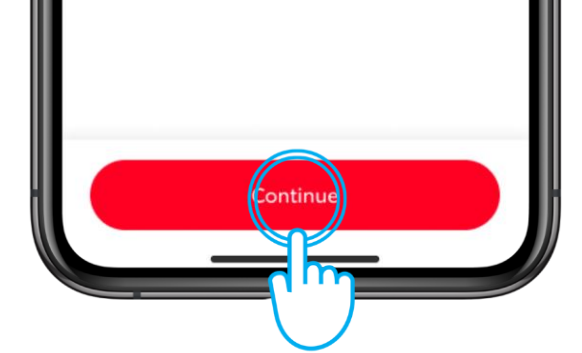

## STEP 2

The setup process will begin.

Tap "Continue".

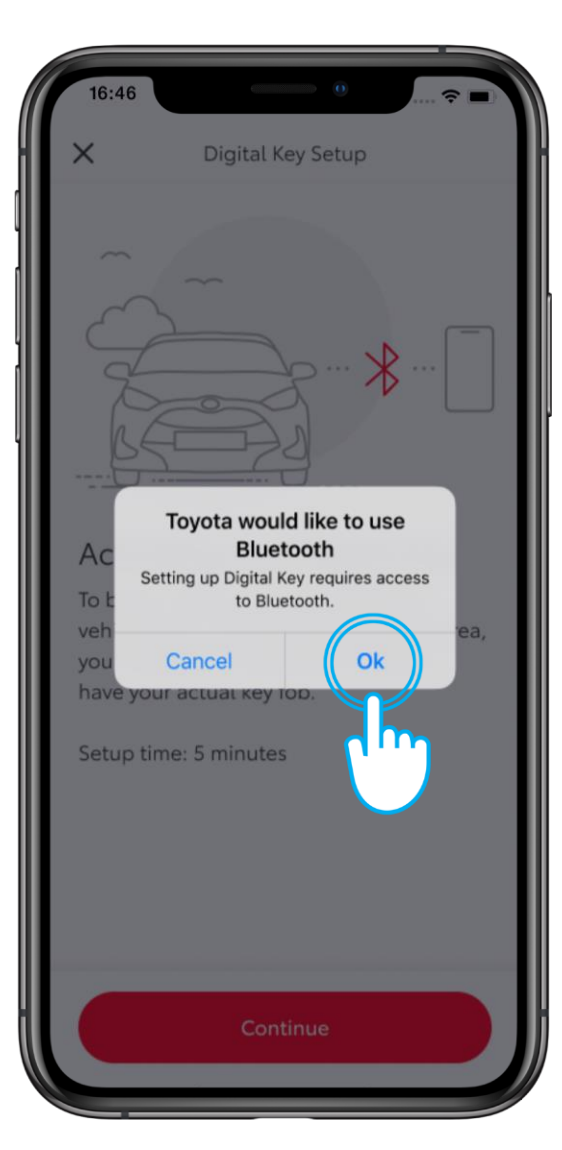

#### STEP 3

Bluetooth access is required to setup Digital Key.

Tap Ok.

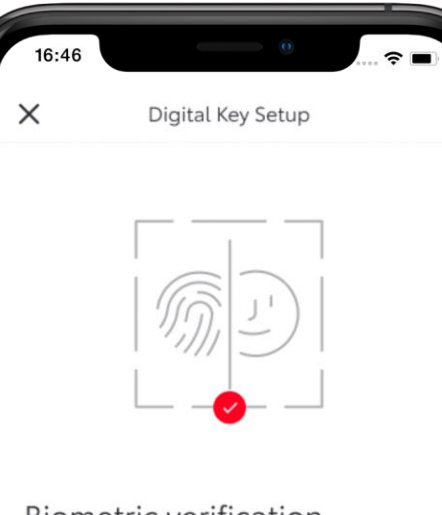

#### **Biometric verification**

To assign Digital Key to the correct user, we must first confirm your identity via enabling biometric verification (Touch ID/ Face ID) before verifying your phone number. Please follow the prompts to continue.

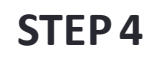

The app uses biometric verification to confirm your identity.

Tap "Enable Biometrics".

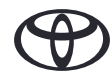

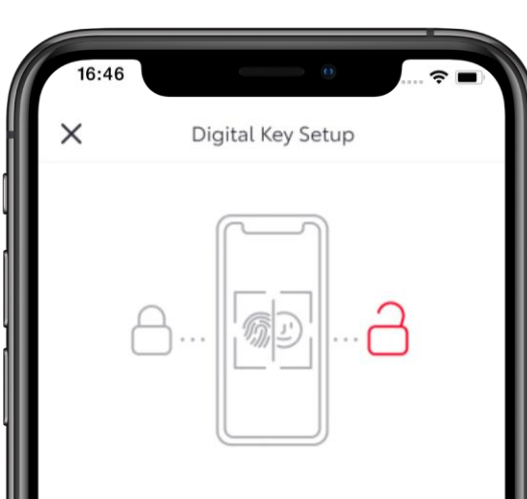

#### Keyless access for 48 hours

Digital Key is now available on your mobile without the need to verify your identity.

After 48 hours, you will need to reopen the app and confirm your identity using biometric verification. To change this, go to Account > Security Settings.

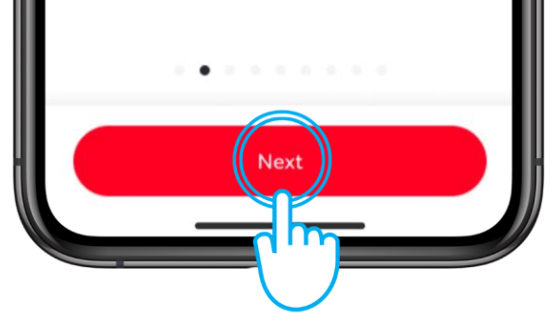

### STEP 5

For 48 hours, you can now gain keyless access without the need for verifying your identity.

Tap Next to verify.

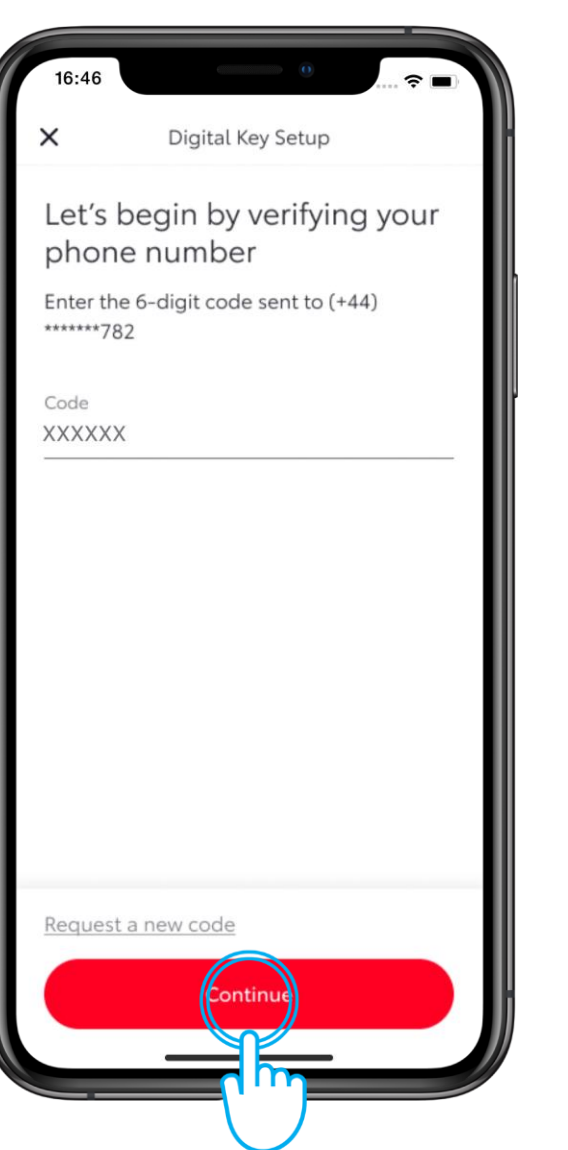

## **STEP 6**

A 6-digit code will be sent to the phone number associated with your app account.

Enter the code and tap Continue

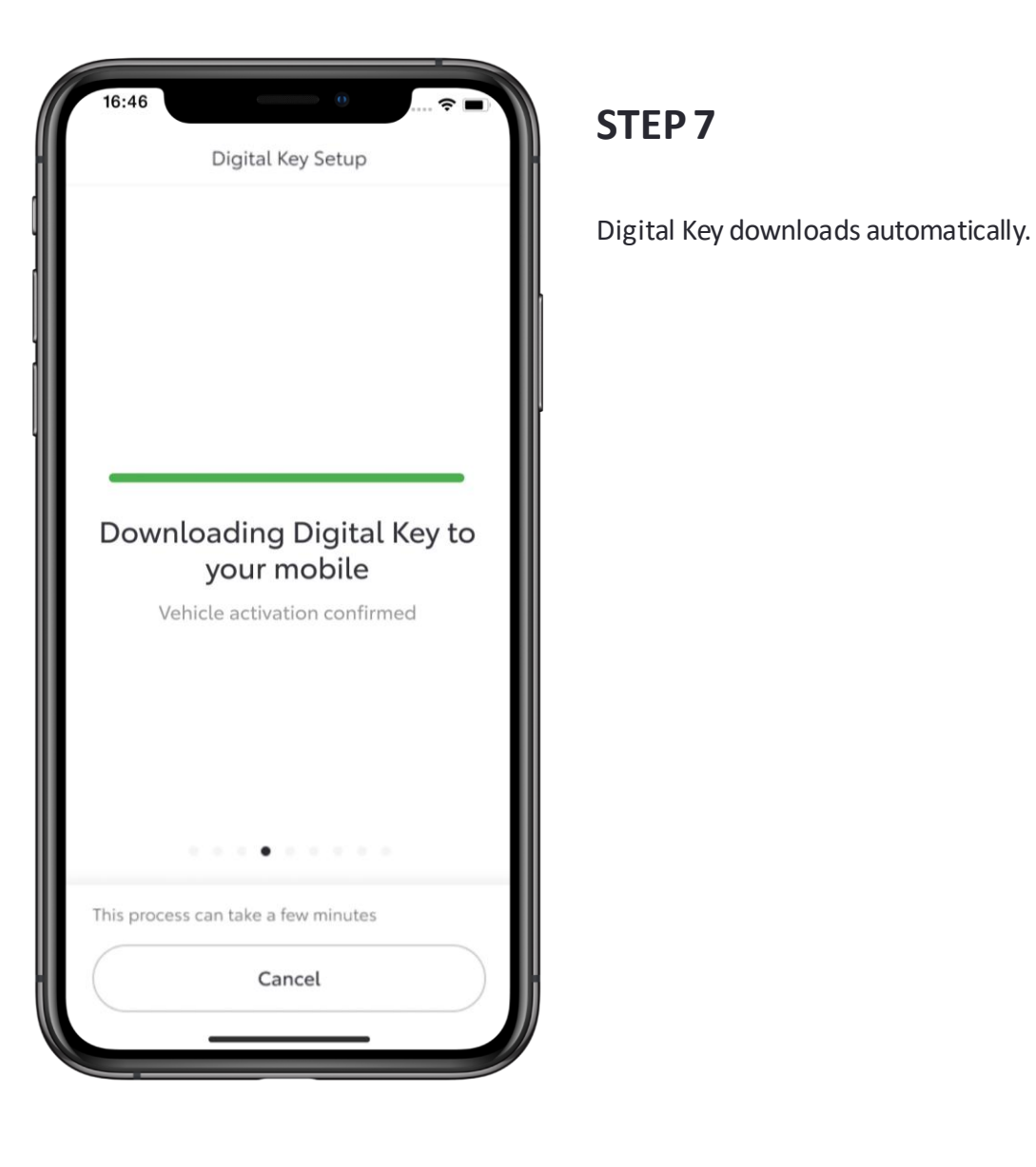

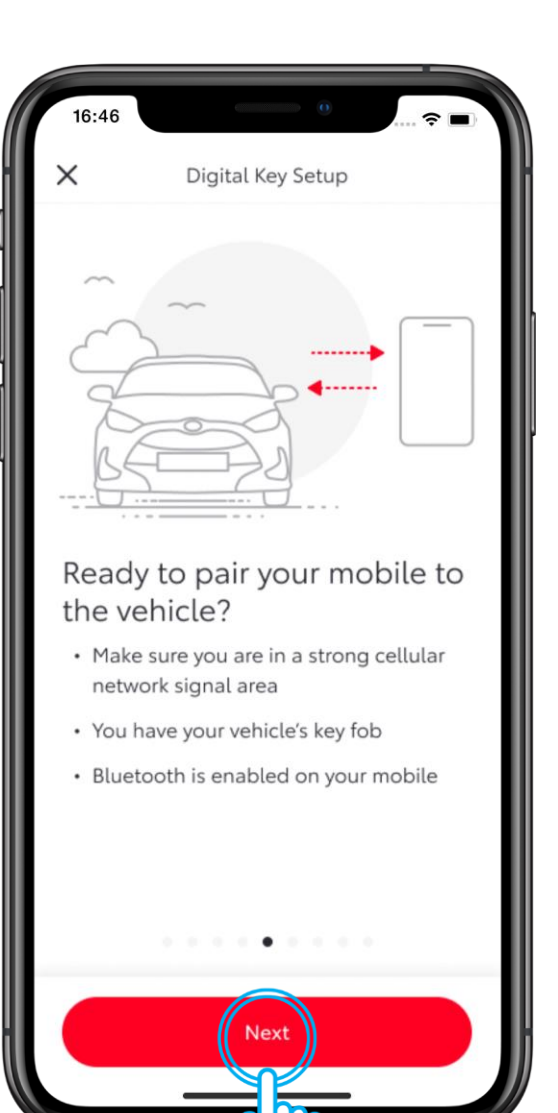

### STEP 8

When pairing to your phone, make sure Bluetooth is enabled, you are in a strong cellular network area, and you have your key fob with you.

Tap "Next".

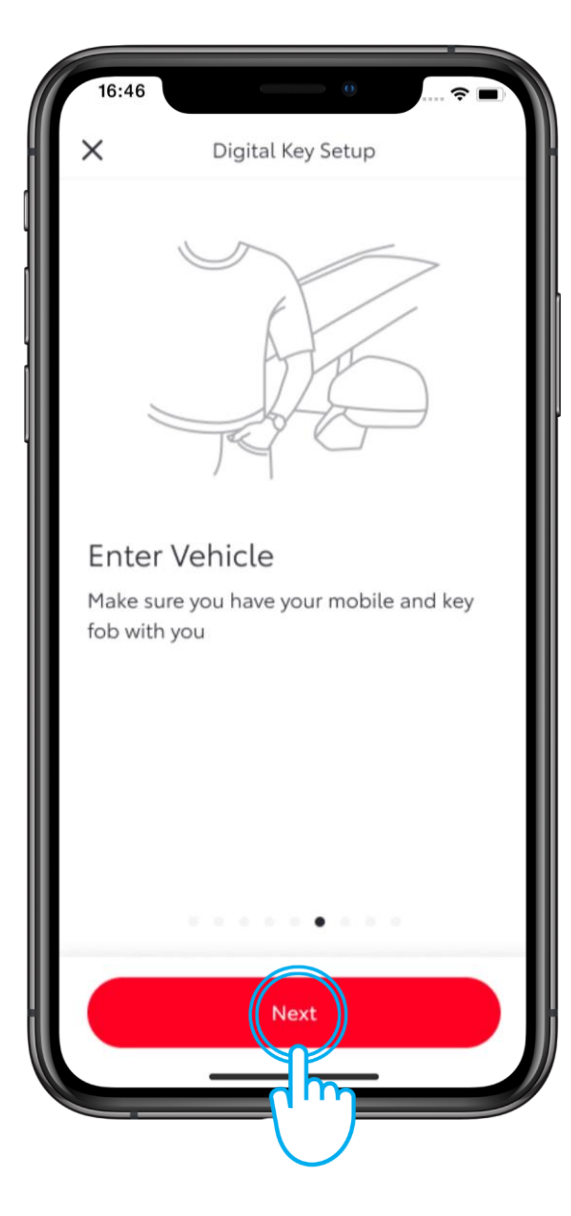

## STEP 9

Enter your vehicle making sure you have your key fob with you.

Tap "Next".

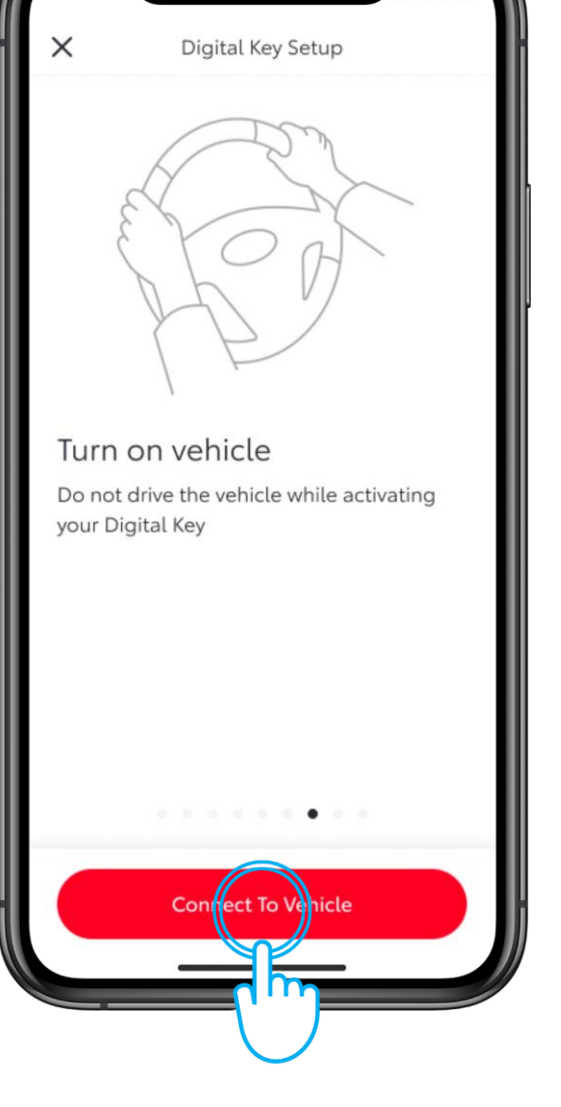

16:46

# **STEP 10**

Turn on your vehicle. Follow the onscreen instructions.

Tap "Connect To Vehicle".

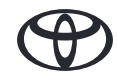

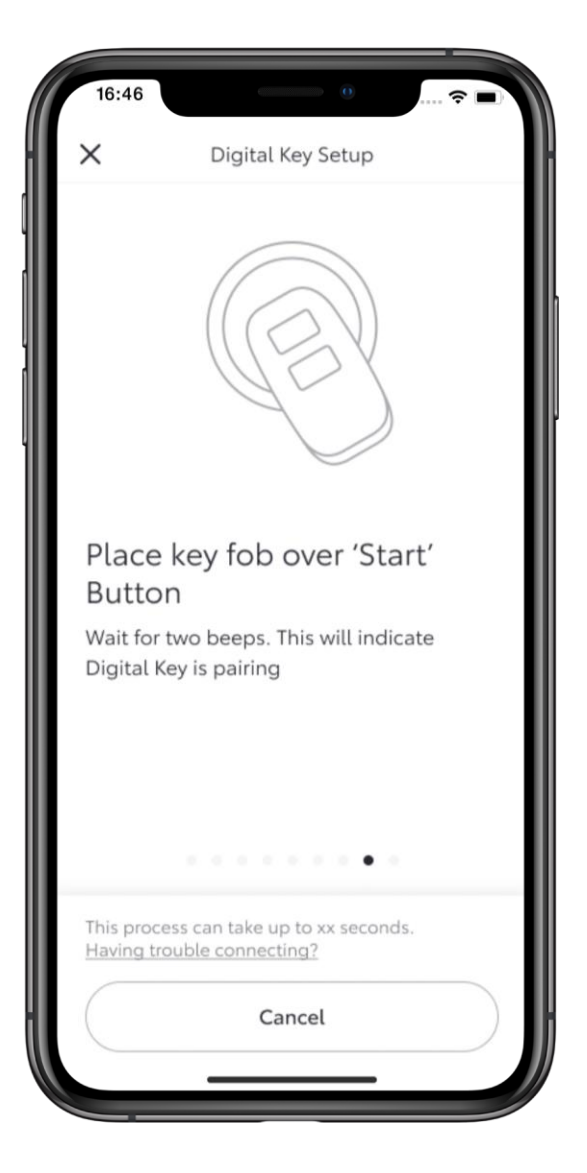

# STEP 11

Place the physical key over the Start button and wait to hear two beeps.

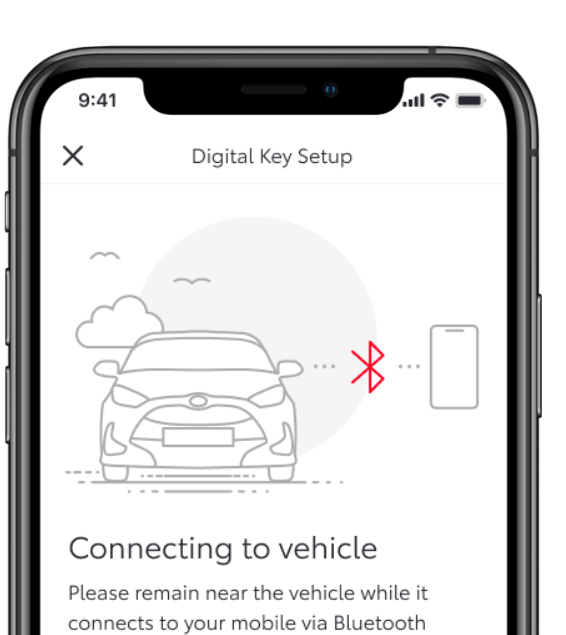

. . . . . . . . .

Cancel

This process can take up to xx seconds.

Having trouble connecting?

## **STEP 12**

Bluetooth will now begin pairing with your device and the vehicle.

Please note, Bluetooth pairing for Digital Key is different to establishing a Bluetooth connection to the vehicle's multimedia screen.

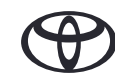

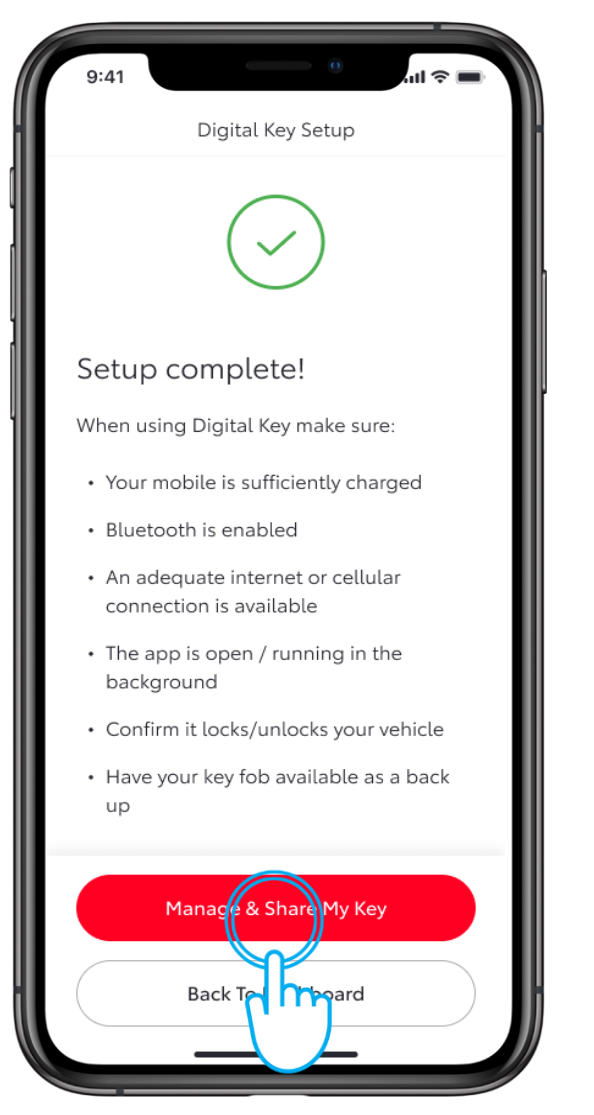

#### **STEP 13**

The app will confirm when the set up has finished.

You can now manage and share your Digital Key.

Tap "Manage & Share My Key".

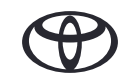

# MANAGING AND SHARING YOUR DIGITAL KEY

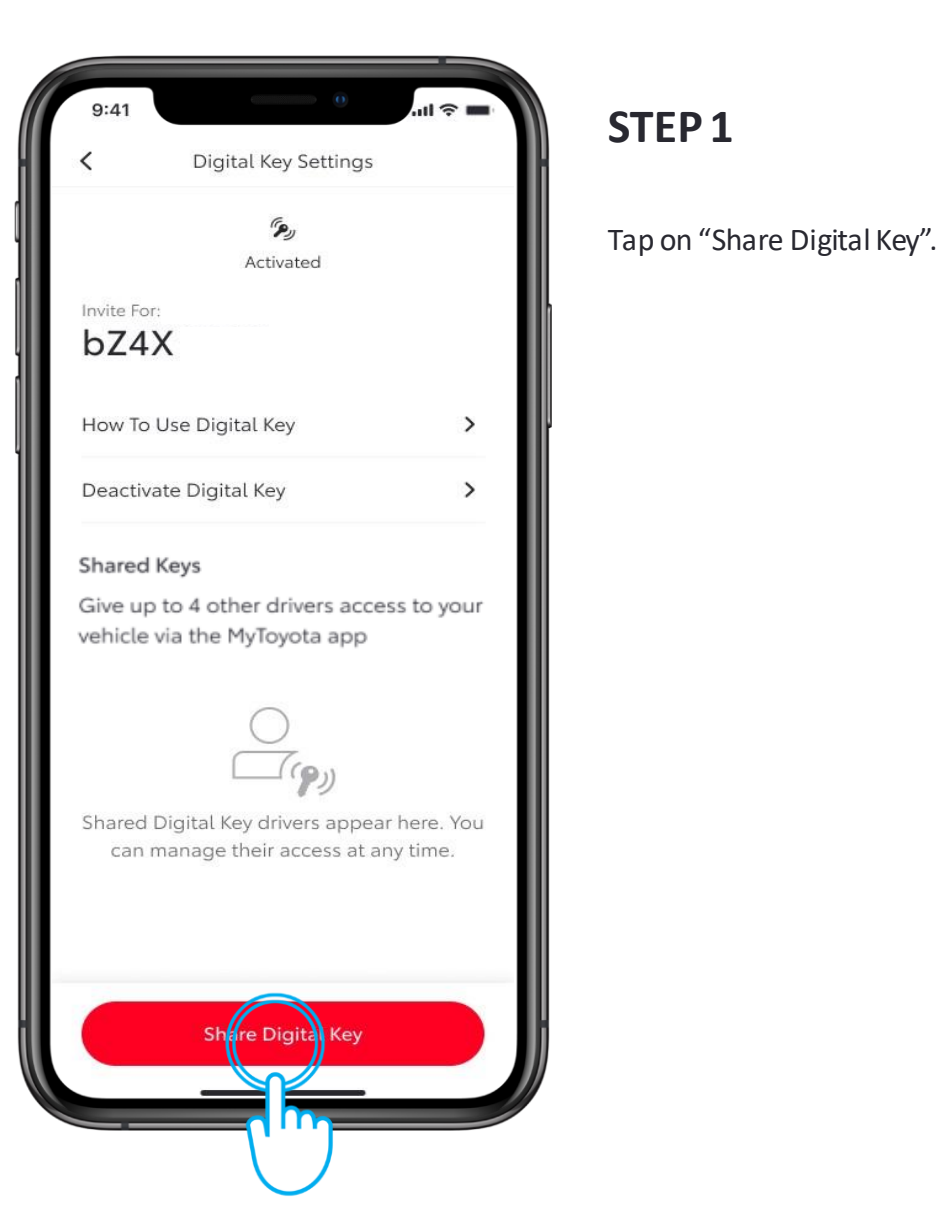

# al 🔊 9:41 Share Digital Key Add Driver Details First Name Christopher × Last Name Wallace × Country Code Mobile Number +44 V 000 000 000 × Share m Add

### STEP 2

Add a person's details from your contacts or manually enter their information.

Tap "Share".

# MANAGING AND SHARING YOUR DIGITAL KEY

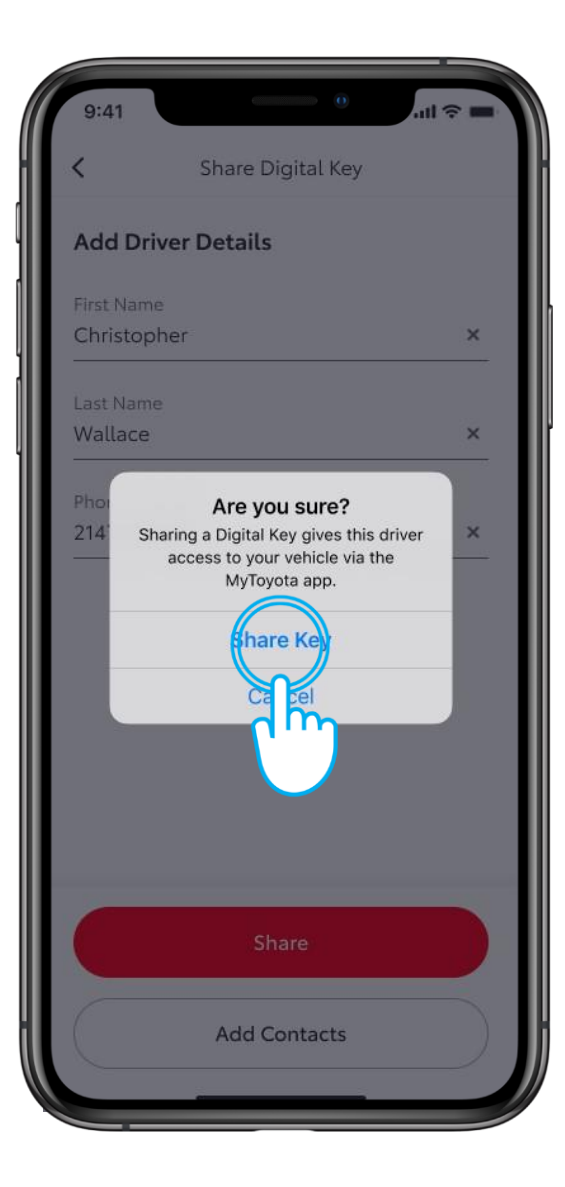

# STEP 3

To confirm that you wish to give access to your vehicle tap on "Share Key".

| 9:41                         |                                                  | چ اللہ<br>اللہ | -)) |
|------------------------------|--------------------------------------------------|----------------|-----|
| <                            | Digital Key Se                                   | ettings        |     |
|                              | رچی<br>Activated                                 | 1              |     |
| Invite For<br>bZ4            | r:<br>X                                          |                |     |
| How To                       | Use Digital Key                                  |                | >   |
| Deactiv                      | ate Digital Key                                  |                | >   |
| Shared<br>Give up<br>vehicle | Keys<br>to 4 other drivers<br>via the MyToyota a | access to your |     |
| opher Wa<br>3-4567           | allace                                           | Active         | Û   |
| Geraldi<br>214-123-          | ne Wallace                                       | Pendir         | ng  |
| Jack Wa<br>214-123-          | llace<br>4567                                    | Pendi          | ng  |
| Jon Smi<br>214-123-          | th<br>4567                                       | Acti           | ve  |

#### STEP 4

To deactivate a shared key, swipe left on the person's name.

# **REMOVING YOUR DIGITAL KEY**

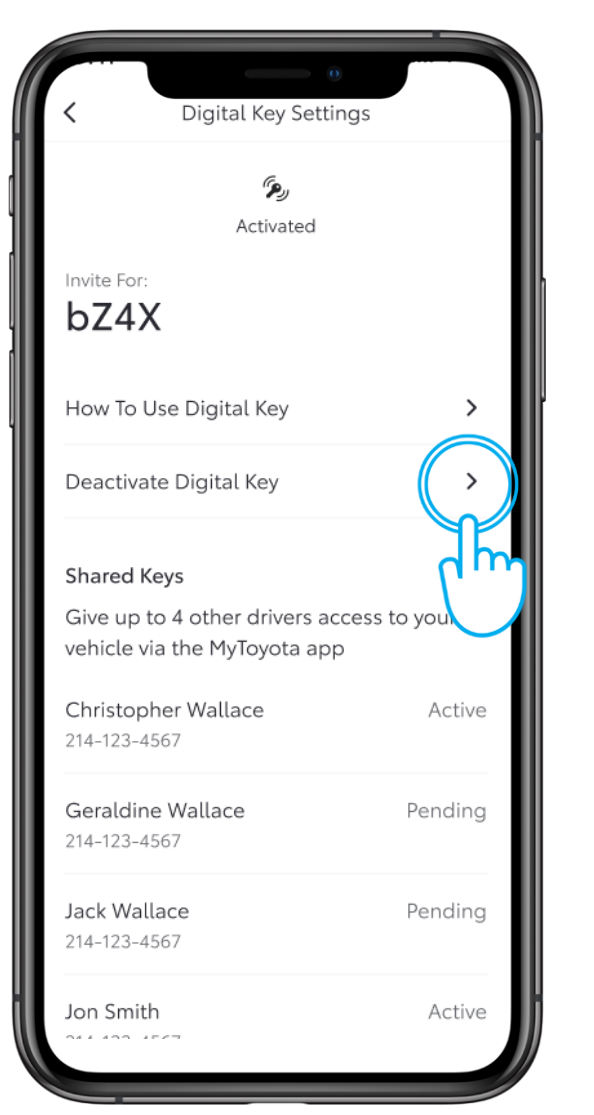

#### STEP 1

You can also remove your Digital Key. This also removes ALL shared keys too.

Tap "Deactivate your Digital Key".

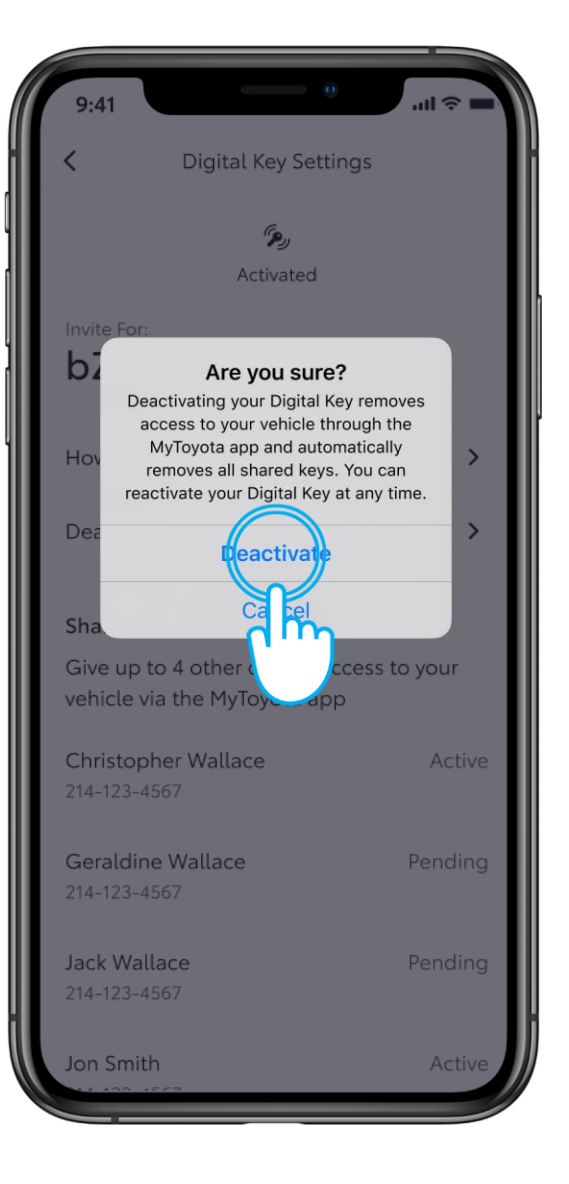

#### **STEP 2**

Tap "Deactivate" to confirm that you wish to deactivate your digital key.

Note: The engine start function of the Smart Digital Key will not operate if your vehicle is equipped with a n additional immobiliser device, and if the immobiliser key is not present inside the vehide (same as the physical key).

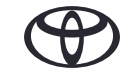

# EVERY FEATURE COUNTS

\*Connected Services are continually improving, therefore visuals and app screens in this guide may slightly differ from those seen in your MyToyota App.

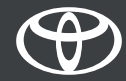